## Bedienungsanleitung «Kalender Laternenweg Unterägeri»

Die Einsatzplanung der «Anzünder» für den Laternenweg Unterägeri soll neu digital mit einem offenen Kalender erfolgen. Dabei handelt es sich um ein einfaches Werkzeug mit beschränkten Anpassungsmöglichkeiten. Zur Eintragung der eigenen Einsatztermine bitte genau der Anleitung folgen und keine Einstellungen verändern.

Link zum Kalender: https://kalender.digital/896c474d3a21e27a141b

Wie trage ich mich für das Anzünden eines Abschnittes an einem bestimmten Tag ein:

- 1. Link zum Kalender anklicken oder auf Desktop kopieren und anklicken.
- 2. Auf Woche klicken und gewünschte Woche wählen (bitte zum Testen die Woche vom 26.11.2023 wählen).
- 3. Auf Feld am gewünschten Tag und Abschnitt (siehe Lageplan unten) klicken.
- 4. Eingabemaske öffnet sich:
  - a. in Zeile **Titel** Name eintragen
  - b. in Zeile Beschreibung Tel Nr. eintragen
  - c. Unter Zeitraum ganzer Tag wählen (Feld muss blau sein)
- 5. Speichern und kontrollieren, ob der Eintrag auf dem Kalender erscheint.

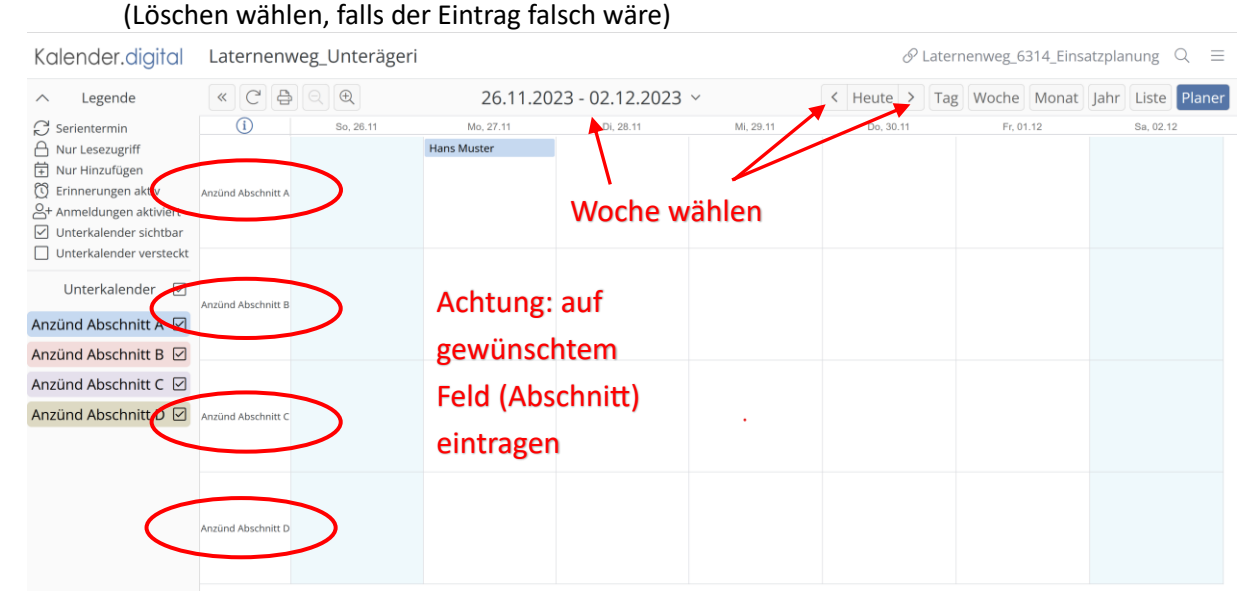

| Kalender.digital                                                                | Laternenweg_Unterägeri    |                                                                               | Eingabemaske    |                   | $\mathscr{O}$ Laternenweg_6314_Einsatzplanung Q $\equiv$ |                 |                             |
|---------------------------------------------------------------------------------|---------------------------|-------------------------------------------------------------------------------|-----------------|-------------------|----------------------------------------------------------|-----------------|-----------------------------|
|                                                                                 | C      Anzûnd Abschnitt A | Titel<br>Anna Muster<br>Beschreibung<br>079 876 5432                          |                 |                   | ×                                                        | Voche Monat Jah | r Liste Planer<br>Sa. 02.12 |
| Unterkalender<br>Anzünd Abschnitt A<br>Anzünd Abschnitt B<br>Anzünd Abschnitt C | Anzünd Abschnitt B        | <ul> <li>Clink Hinzoruge</li> <li>Zeitraum</li> <li>Von 28.11.2023</li> </ul> | n .             |                   |                                                          |                 |                             |
| Anzünd Abschnitt D 🗹                                                            | Anzünd Abschnitt C        | Bis 28.11.2023<br>Ganzer Tag<br>Wiederholen Nie                               |                 |                   |                                                          |                 |                             |
|                                                                                 | Anzünd Abschnitt D        |                                                                               | Speichern 🗎 🕅 L | öschen 🛛 × Abbred | hen                                                      |                 |                             |

## Abschnitt- Standorte

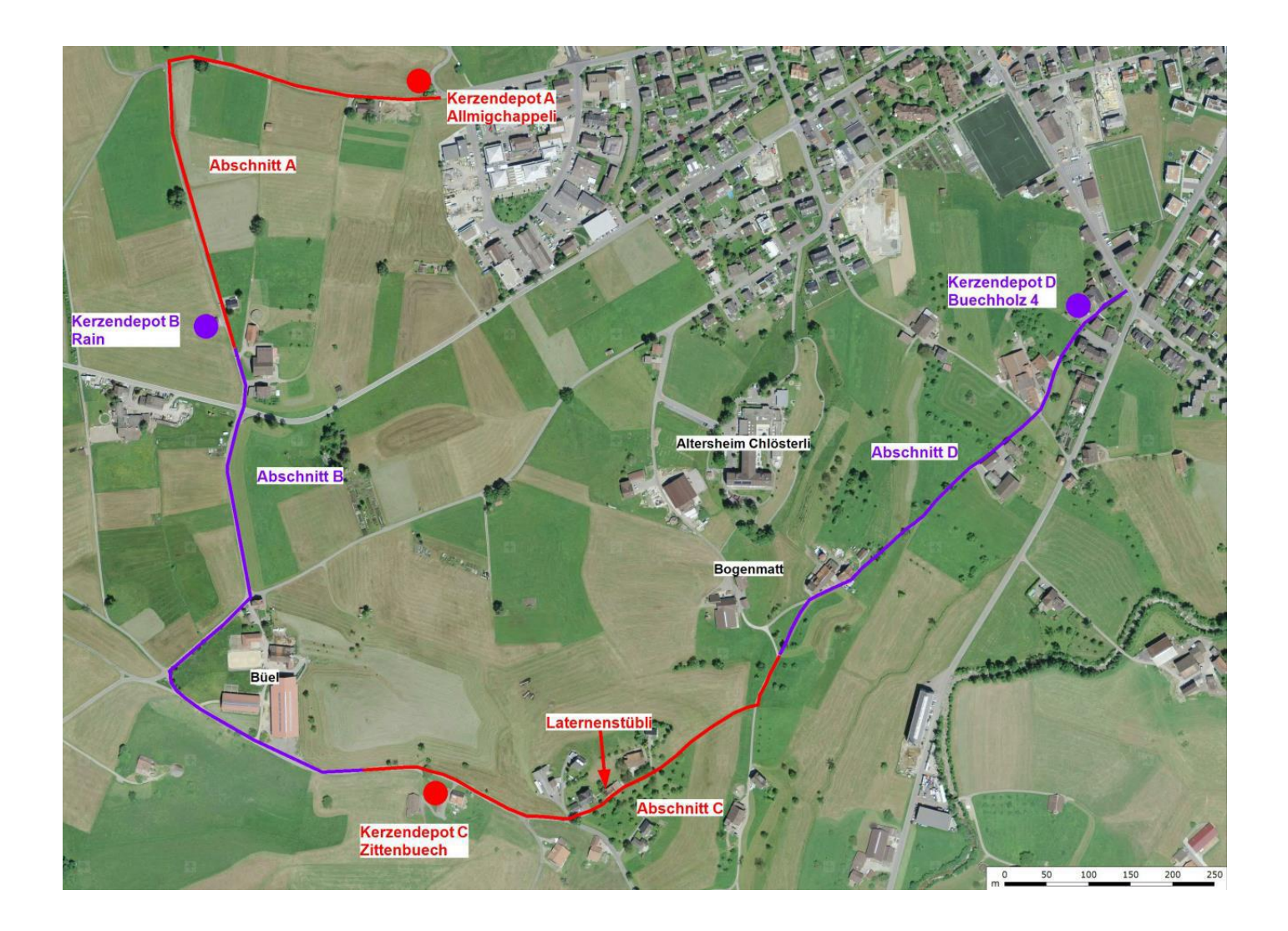